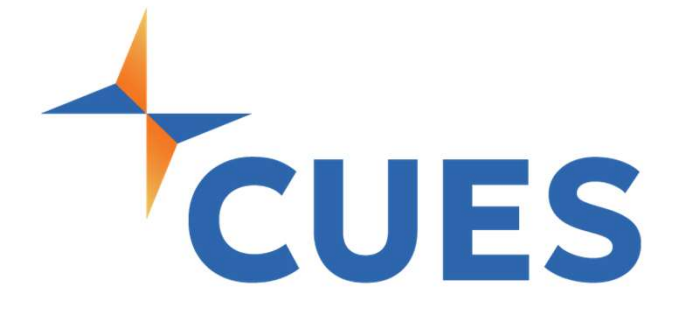

# Accessing CUES Learning Portal

For All Members

### **Accessing CUES Learning Portal**

This process is for accessing CUES Learning Portal via myCUES Dashboard

#### **PROCESS**

For All Members

1. Once Logged in to CUES.org, you will be directed to the myCUES Dashboard. From here you can access the CUES Learning Portal by scrolling down to the "Key Benefits" section and clicking Access on the CUES Learning Portal card.

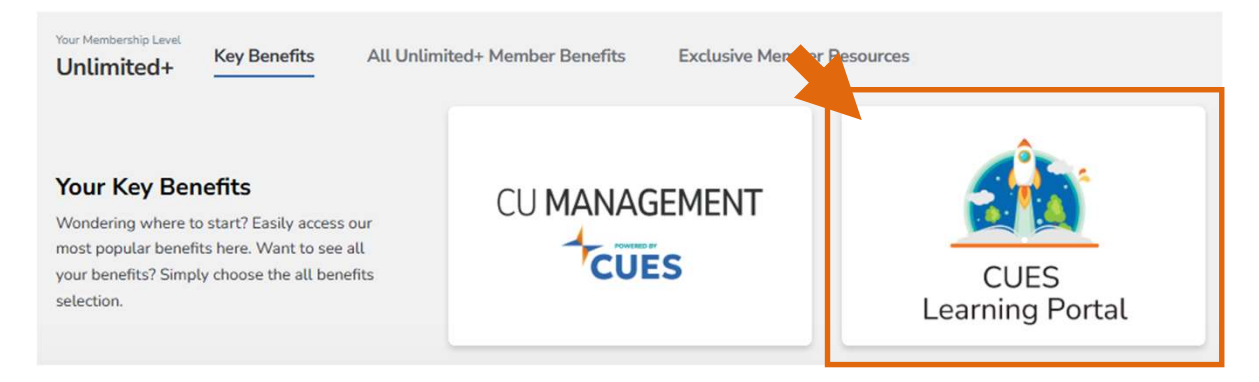

2. You will be redirected to the myCUES Learning section. From here click on "Visit CUES Learning Portal".

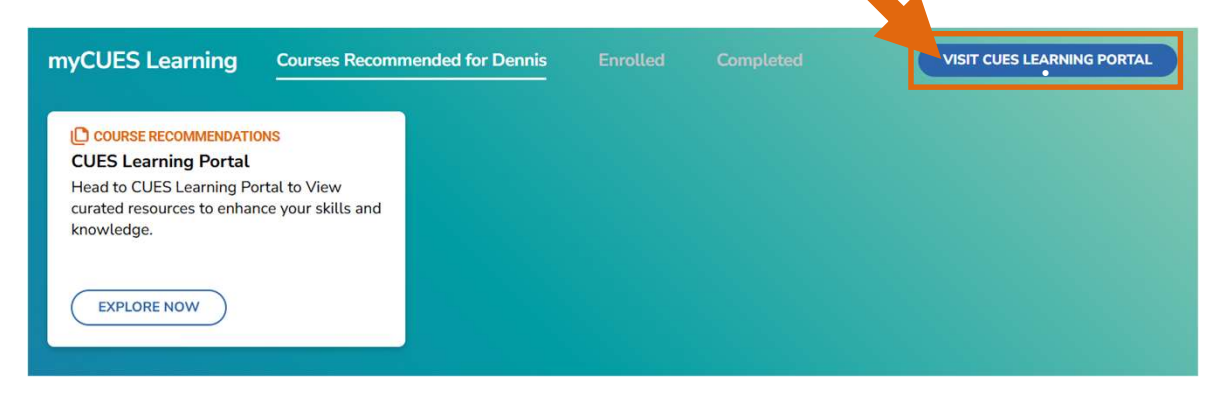

## Accessing CUES Learning Portal

#### PROCESS (cont.)

 You will be redirected to the Sign In page, click on "Use Single Sign On" this will connect you with your CUES login. You do not need to login again.

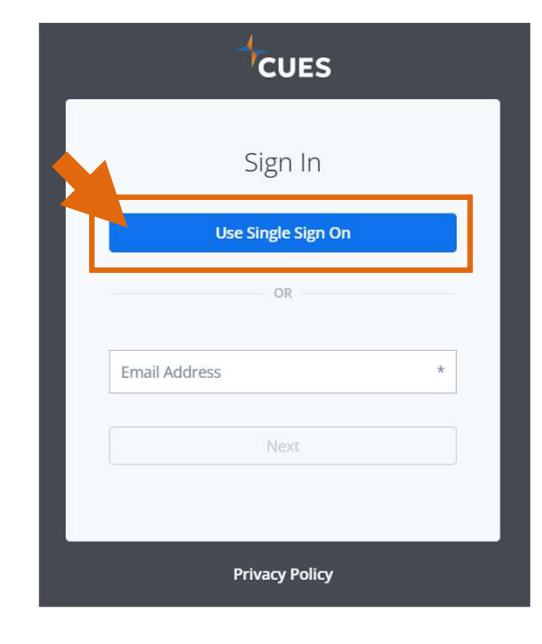

4. CUES Learning Portal will now open in a separate browser tab.

|                | <sup>1</sup> CUES                     |                        |                    | 면 Browse Catalog      |
|----------------|---------------------------------------|------------------------|--------------------|-----------------------|
| Dennis Clark + |                                       | Course Admin Dashboard | Learner Dashboard  |                       |
| \$\$ \$        |                                       | 9                      | Ompleted           |                       |
| 段 Admin Tools  |                                       |                        | 3 with Certificate |                       |
| Dashboards     |                                       |                        |                    |                       |
| My Learning    | Governance+<br>Start Date: 12/11/2023 |                        |                    | 0 out of 14 Completed |